#### 國立臺灣師範大學 光電工程研究所 博士班研究生博士候選人

#### 資格論文發表資料審查重點(請提供詳細電子檔、查詢結果截圖及連結)

112.11

- 1. 論文發表清單
- 2. 論文發表全文
- 3. 請依發表論文資料庫歸屬查詢結果,擇優列出並提供資料庫歸屬查詢頁面截圖及連結;
  - (1) 屬 JCR Ranking, 發表年度之資料庫收錄期刊排序百分比查詢頁

\*JCR (師大圖書館首頁 > 圖書館資源 >電子資源> 電子資料庫 > 英文 > J > JCR 新平台 (InCites JCR) (<u>https://jcr.clarivate.com/jcr/home</u>)

(2) 屬 Scopus 者, SJR 期刊排序百分比查詢頁面

\*Scopus (師大圖書館首頁 > 圖書館資源 > 電子資源> 電子資料庫> 英文 > S > Scopus) (https://www.scimagojr.com/)

- 各期刊資料庫收錄排名以刊登年度資料為查詢基準,如最新年度排名資料尚未公告,始得以 前一年度排名資料查詢。(之前年度資料如以前一年度排名查詢者,請更新至最新資訊)
- 5. 附件:
  - (1) 光電工程研究所博士班 修業暨研究生學位考試規定
  - (2) Scopus期刊論文SJR查詢步驟說明(參考來源:本校研發處)
  - (3) 論文查詢及整理範例

#### 國立臺灣師範大學 光電工程研究所博士班

#### 修業暨研究生學位考試規定

94.~110.修訂歷程(略) 112.05.24所務暨學程會議修訂第四條通過 112.9.20院務會議通過 112.10.23所務暨學程會議修訂第六條 112.11.1教務會議通過

- 第一條 本規定依本校「學位授予暨研究生學位考試辦法」訂定之。
- 第二條 光電工程研究所(以下簡稱本所)博士班畢業授予學位:工學博士學位 (Doctor of Philosophy, Ph.D)。
- 第三條 本所博士班學生自入學後至少需修滿18學分始得畢業,且全部須為碩博合開及博士班科目。 逕讀博士學位研究生則至少須修滿30學分(其中至少須有18學分為碩博合開及博士班科
  - 目)。(詳細課程,請見附表)
- 第四條 博士班研究生合於下列各項規定者,得為博士候選人。

(一)修满規定之科目與學分。

- (二)在學期間,至少應有一篇為第一作者(不計入教師排序)刊登於該領域類別排名前 30%(修業年限內)之學術期刊論文;另外至少應有二篇 SCI 或 EI 國際期刊論文發表; 惟修業期間逾五年並具實際研究成果者,得由指導教授具名推薦提送本所學術研究發 展委員會議審議(辦法另訂之)。
- 第五條 本所研究生須於撰寫學位論文之前完成學術研究倫理教育並通過研習檢定測驗始能正式撰 寫論文。
- 第六條 博士候選人填具口試審查表經指導教授同意後方得申請口試。博士候選人在申請口試前一 個月填送「畢業資格審查表」至所辦公室審查其畢業資格,經學術研究發展委員會審查 同意後,依期參加學位考試。博士候選人通過本所規定之學位考試始授與學位。
- 第七條 論文口試

(一)申請資格:符合本規定第六條之相關規定者。

(二)申請時間:上學期十一月三十日前或下學期四月三十日前(詳細申請時間依所辦公告)。 但因特殊原因經指導教授同意者,不在此限。

(三)申請文件:

1.歷年成績單。

2.博士候選人資格審查表。

3. 論文口試申請書。

4.學術研究倫理教育研習通過證書。

(四)學位考試舉行時間:應於學校行事曆規定之研究生學位考試完畢日之前舉行。

(五)論文口試委員之組成依據本校「學位授予暨研究生學位考試辦法」之規定辦理。

第八條 本規定未盡事宜,悉依本校學位授予暨研究生學位考試辦法及學則等相關規定辦理。

第九條本修業規定涉學位授予等畢業條件之規定,經本所所務會議及學院相關會議通過後,送教務會議審議;其餘各項規定經本所所務會議通過後,送教務處備查,修正時亦同。

# Scopus 期刊論文 SJR 查詢步驟 (參考來源:本校研發處)

## Step1.

§於學校網域登入 http://www.scopus.com/·可以「文獻搜尋」或「作者搜尋」等方式查詢·

以下以「作者搜尋」方式為例:請於相關欄位輸入姓名及機構名稱,並按下「搜尋」按鈕

| Scopus                                                                         |                                                       | 過考 全国出版                         | 2 新知道相 清單 1                                      | REEL SCIVIL                  | • ±λ • ≡         |
|--------------------------------------------------------------------------------|-------------------------------------------------------|---------------------------------|--------------------------------------------------|------------------------------|------------------|
| 作者搜尋                                                                           |                                                       |                                 |                                                  |                              | (Internetion)    |
| A保卫举动作者终在接合组织完一案集改计编制下,Seeper 的作者展示可加结构<br>制度建立的原理信,但定律的同一保作者包括原注意中的现在保持目的情况。在 | 的第一種 建建作者的维基接触,总体,是有过到<br>建设值到下,结果需是中只會屬可提 Series 中的乡 | 北湖北田地梯碧,山田日岡<br>4.保文件 相古花的伊情代。1 | · 有大規模起於合著作者常確認的<br>的 Singan 作者 關係符              | n ang alam isagnaak a - 1999 | antin can *      |
| 文獻 作業 務構 道頭                                                                    |                                                       |                                 |                                                  |                              | <b>日本</b> 補完 (5) |
| 作者地注:<br>http:                                                                 | ×                                                     | 应用点半<br>Y3                      |                                                  |                              | ×                |
| ene<br>eve<br>national taiwan normal university                                | ×                                                     | no.<br>D awreste                |                                                  |                              | Hea.             |
|                                                                                |                                                       |                                 |                                                  |                              |                  |
|                                                                                |                                                       | 語識の                             |                                                  |                              |                  |
|                                                                                | (mark)                                                |                                 |                                                  |                              |                  |
| 特定<br>「<br>地理<br>Sanguan<br>新聞<br>第                                            | 融资<br>Satub to English<br>日本通口項可能失差<br>回供知識快步交        |                                 | ALC: NO. ALC: ALC: ALC: ALC: ALC: ALC: ALC: ALC: |                              |                  |

# Step.2

§顯示作者搜尋結果,請點選作者姓名,並查看歷年發表論文。

| Scopus                                                                                                    |                        |      |                                        | 1115                      | 来潮出税物                                        | 新知識報           | 清單                              | 2011~             | Solval i           | 11冊・ 直入  | • ≡       |
|----------------------------------------------------------------------------------------------------|------------------------|------|----------------------------------------|---------------------------|----------------------------------------------|----------------|---------------------------------|-------------------|--------------------|----------|-----------|
| 第2筆作者搜尋結                                                                                                    | 果,共5                   | Ŧ    |                                        |                           |                                              |                |                                 |                   |                    | an Ger   | n entre s |
| transfer (See ) transfer (V. 1995) sales at<br>V 188                                                                              | talaan harmal ariisen  | hy". |                                        |                           |                                              |                |                                 |                   |                    |          |           |
| Same and Republic Republic Republic                                                                                               | den frankren komer i M | H-64 | an:北京地区时间一级作业编统。109                    | 用于在北京制作家之間就訂具可能           | eerans - enco                                | ETHIC # Michig | 1.9810                          | -459795           | 每作来编制的线            | iit      | ×         |
| D RATERIAN<br>D REAL-ACTIVITY AND<br>REPORTATION                                                                                  |                        | 10   | di Nice allon                          | BIORDE                    |                                              |                |                                 |                   | H826 3             | F## 820  |           |
| (2003) (201                                                                                                    |                        | C    | <b>PW</b>                              | 2.8 WIL191                |                                              |                | 1016                            |                   |                    | 969      | SEA 19    |
| 末期上版物本解                                                                                                    | ~                      | (2)  | ritus, Tangalina)<br>ritus, Yang Dinar | N - Sacal Sciences ; Comp | and Selences ; Computer Science ; Expressing |                | Address Tower Alexand Leavently |                   | ivenity            | tripe    | Talwan    |
| International Journal Of Science<br>And Waltermatics Tolesation                                                                   | (2) 2                  |      | Hass, Yan Disasi                       |                           |                                              |                |                                 |                   |                    |          |           |
| <ul> <li>Annaladar journal Of Educational<br/>Sectoralogy</li> </ul>                                                              | (1) 2                  |      | 重新的10000年期代建一                          |                           |                                              |                |                                 |                   |                    |          |           |
| C) Bittati jawaal Of Educational<br>Technology                                                                                    | -00.9                  | 01   | And Desg Ti                            | a Mathematica             |                                              |                | Ching Mar                       | Bial University H | ingital fairlining | Taishung | Carman)   |
| Conquite Supported Collaborative<br>Learning Produces Carl 2009<br>Consecutity Events Proceedings<br>801 International Conference | (1). >                 | 1013 | 151 7 <b>1</b> 1014104                 |                           |                                              | 1              |                                 |                   |                    |          | - 301     |
| C Computers and Likestree                                                                                                    | 10.2                   |      |                                        |                           |                                              |                |                                 |                   |                    |          |           |

# Step.3

#### §本篇範例共有70篇文獻搜尋結果,請選擇欲查詢之論文之期刊名稱,以第1篇(Computers

### and Education) 為例查詢,點選進入

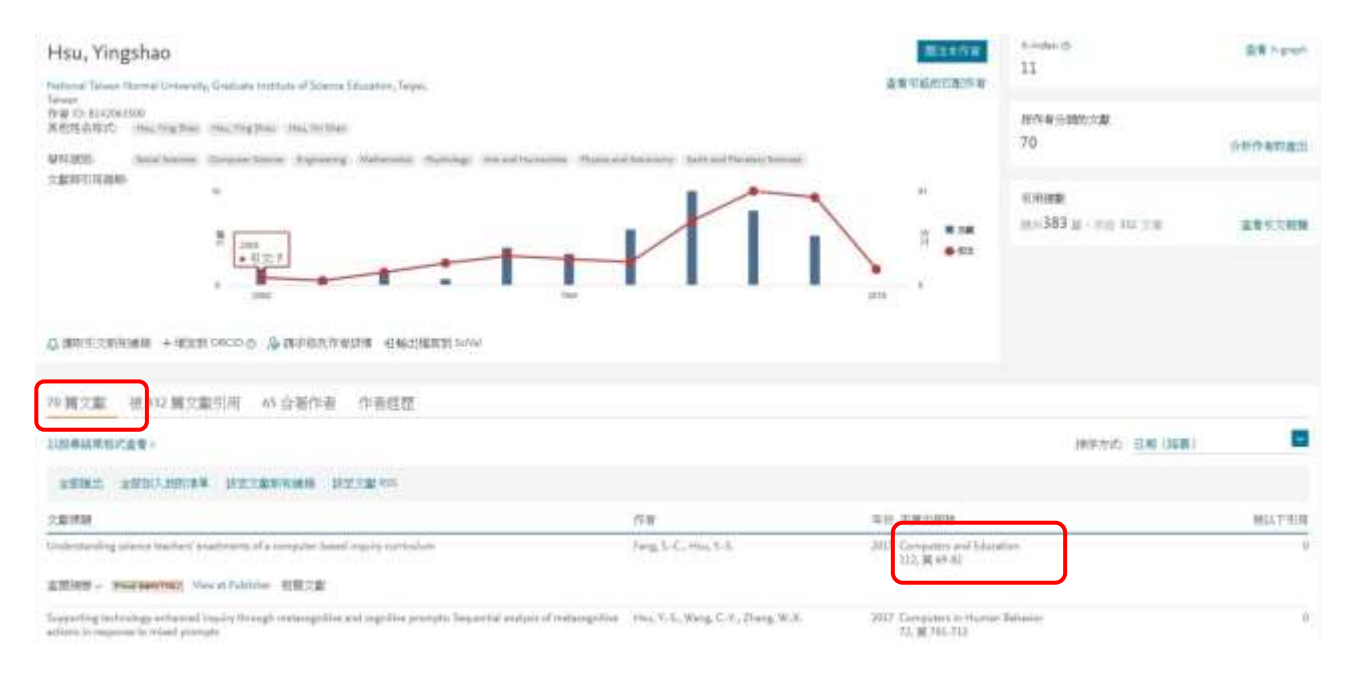

# Step4.

§檢視期刊的摘要,可查出主學科及次領域,可能會有多個主學科及次領域,如下所示,本範

例共有 2 個主學科及次領域-(1.主學科 Social Sciences -次領域 Education 及 2.主學科

Computer Sciences-次領域 General Computer Sciences),請分別記下相關資訊

| Scopus                                                                   | 搜尋                   | 來源出版物                                     | 新知通報    | 清單         | 説明~                     | SciVal # | 註冊>                                  | 登入~           | $\equiv$   |
|--------------------------------------------------------------------------|----------------------|-------------------------------------------|---------|------------|-------------------------|----------|--------------------------------------|---------------|------------|
| 來源出版物詳                                                                   | 清                    |                                           |         |            |                         |          | <b>EEN</b>                           | I> teker      | ◎原出版物 >    |
| Computers and Ed<br>Scopus 涵謐年度: 從 1976<br>發表者: Elsevier Ltd             | ucation<br>포수        |                                           |         |            |                         |          | 產者 Scopus 的<br>CiteScore 201<br>5.50 | )相干1號量指1<br>6 | <b>¤</b> ∙ |
| 国家保存。 <del>2015年、</del><br>多科規制: Social Sciences: Educa<br>全国助育文献> 新定文献3 | tion Computer Scient | e: General Computer :<br>paga <b>SSCI</b> | Science | 冒號前<br>冒號後 | 為主學 <sup>。</sup><br>為次領 | 科域       | <sup>5JR 2016</sup><br>2.613         |               | ٥          |
|                                                                          |                      |                                           |         |            |                         |          | 5NIP 2016<br>3.193                   |               | 0          |

Step5.

# §進入 SJR 查詢頁面 http://www.scimagojr.com/ · 點選 Journal Rankings

| Journ                          | al Rankings                                 | Country Rankings | Viz Tools | Help | About Us  |  |  |  |  |  |
|--------------------------------|---------------------------------------------|------------------|-----------|------|-----------|--|--|--|--|--|
|                                |                                             |                  |           |      |           |  |  |  |  |  |
| SJR                            |                                             |                  |           |      |           |  |  |  |  |  |
| Scimago Journal & Country Rank |                                             |                  |           |      |           |  |  |  |  |  |
|                                |                                             |                  |           |      |           |  |  |  |  |  |
|                                | Enter Journal Title, ISSN or Publisher Name |                  |           |      |           |  |  |  |  |  |
|                                |                                             |                  |           |      |           |  |  |  |  |  |
|                                |                                             |                  |           |      |           |  |  |  |  |  |
|                                |                                             |                  |           |      |           |  |  |  |  |  |
|                                |                                             |                  |           |      |           |  |  |  |  |  |
|                                | W                                           | HAT IS SCIM      | agojr f   | OR?  |           |  |  |  |  |  |
|                                |                                             |                  |           |      |           |  |  |  |  |  |
| $\square$                      |                                             |                  | )         |      |           |  |  |  |  |  |
|                                |                                             | U                |           |      |           |  |  |  |  |  |
| JOURNAL RA                     | NKS                                         | COUNTRY          | RANKS     |      | VIZ TOOLS |  |  |  |  |  |
| EXPLORE                        |                                             | EXPLOF           | RE        |      | EXPLORE   |  |  |  |  |  |

# Step6.

§根據 Step4 查詢到的主學科及次領域,查詢其 SJR,於相關欄位分別鍵入相關訊息(下拉式

## 選單),如下所示:

| SJR Scimago Journ                        | nal & Goun   | try Rank     |                          |                      |                          |                | Enter Journa            | l Title, 155N or P       | djösher Name            |                | 0             |
|------------------------------------------|--------------|--------------|--------------------------|----------------------|--------------------------|----------------|-------------------------|--------------------------|-------------------------|----------------|---------------|
|                                          | Home         | Journal      | Rankings                 | s Country            | Rankings                 | Viz Tools      | Help At                 | oout Us                  |                         |                |               |
| Social Sciences                          | Education    |              |                          | All regions          | s / countries            | ~ 0            | All types               | v                        | 2016                    |                | ~             |
| 1.主學科                                    | CHSplay Only | 次領域          | <mark>党</mark> mans (11) | Progress)            |                          | Display        | journals with at least  | i o Citab                | 3.選擇年                   | 份              | Apply:        |
|                                          |              |              |                          |                      |                          |                |                         |                          |                         | Download       | data <b>(</b> |
|                                          |              |              |                          |                      |                          |                |                         |                          | 1-50.0                  | 1066           | ·總則           |
| Title                                    | Type         | <b>↓</b> SJR | H                        | Total Docs<br>(2016) | Total Docs.<br>(3)veart) | Total<br>Refs. | Total Cites<br>(System) | Citable Docs<br>(Jyvans) | Ches / Doc.<br>(2ynars) | Ref. /<br>Doc. |               |
| American Educational Research<br>Journal | joumar       | 4 216        | 89                       | 55                   | 118                      | 4042           | 586                     | 115                      | 4.19                    | 72:16          | -             |
| Educational Researcher                   | joumai       | 4 065        | 71                       | 52                   | 141                      | 2445           | 722                     | 131                      | 5.30                    | 46.96          | -             |
| 8 Review of Educational Research         | joumai       | 3 763        | 156                      | 25                   | 53                       | 3283           | 422                     | 63                       | 4 00                    | 191,28         |               |
| Journal of Teacher Education             | journal      | 3 622<br>Q1  | 64                       | 33                   | 113                      | 1872           | 441                     | 93                       | 4.11                    | 56.73          |               |
| 5 Child Development                      | journal      | 3 218<br>Q1  | 207                      | 234                  | 464                      | 7924           | 2210                    | 449                      | 4.37                    | 33.86          | -             |
| 5 Scientific data 🔒                      | journal      | 3 159        | 19                       | 121                  | 134                      | 4989           | 633                     | 122                      | 5.19                    | 41.23          | *             |
|                                          |              |              |                          |                      |                          |                |                         |                          |                         |                |               |
| ~                                        |              |              |                          |                      |                          |                |                         |                          |                         |                |               |
| Learning and Instruction                 | journal      | 2 803        | 83                       | 72                   | 154                      | 3455           | 840                     | 167                      | 4,54                    | 47.99          | *             |
| Sournal of Human Evolution               | journal      | 2 754        | 98                       | 117                  | 406                      | 10487          | 1548                    | 363                      | 3.89                    | 69.63          | -             |
| Sournal of Educational Measurement       | journat      | 2 752        | 35                       | 19                   | 78                       | 605            | 182                     | 75                       | 1.11                    | 31.89          |               |
| Computers and Education                  | journal      | 2 613        | 125                      | 162                  | 745                      | 10327          | 4049                    | 741                      | 4.71                    | 63.75          |               |
| Developmental Review                     | journak      | 2 525        | 70                       | 14                   | 68                       | 2158           | 331                     | 63                       | 4.70                    | 154.14         |               |
| Studies in Science Education             | joumal       | 2.515        | 17                       | 5.                   | 10                       | 563            | 69                      | 18                       | 3.00                    | 116.60         | *             |
| Scientific Studies of Reading            | journal      | 2.495        | 45                       | 34                   | 85                       | 1868           | 274                     | 80                       | 3.33                    | 54.94          | -             |

## Step7.

§截取佐證畫面:因系統預設每頁僅顯示 50本期刊·可以 Ctrl+F 於畫面中找尋該篇期刊名稱, 故如期刊排序超過 50,則需下載 Excel 檔搜尋較為便利。

§資料剖析方式:

(Excel 檔欄位會呈現 Rank; Source; Title; .....(如下圖)·Rank 為論文排序·Title 為期刊名稱· 打開 Excel 後·請老師點選上排工具列「資料」→選取 A 欄位→點選工具列「資料剖析」→ 進入資料剖析精靈畫面→勾選以「分隔符號」剖析→勾選「分號」→選擇「下一步」→完成

→「您要取代目標儲存格的內容嗎?」「確定」即可完成)

| 楅                   | 案 常用        | 插入            | 版面配置               | 公式 ]      | 20科 校開 検オ                                               | 見                  |                                                          |                                       | _            |                |               |
|---------------------|-------------|---------------|--------------------|-----------|---------------------------------------------------------|--------------------|----------------------------------------------------------|---------------------------------------|--------------|----------------|---------------|
| <del>涯</del><br>從 A | ccess 從 Web |               | 】<br>其他 現有連<br>源 ▼ | 線全部重      | <ul> <li>● 連線</li> <li>● 新整理</li> <li>● 編輯連結</li> </ul> | 2↓ 2 Z<br>Z↓ 排序 師: | <ul> <li>★ 清除</li> <li>■ ⑤ 重新套用</li> <li>● 進階</li> </ul> | ····································· | ● ● □ □      | 料驗證 合併集        | 算模擬分析         |
|                     | 1           | 以中外即資料        | 6                  |           | 建線                                                      | 抑序师                | 朝田田                                                      |                                       | Ĩ            | 科工具            |               |
|                     | Al          | .)            | • (**              | Ĵx        | Rank;Sourceid;Ti                                        | itle;Type;Issn;SJF | R;SJR Quartil                                            | e;H index;T                           | otal Docs.   | (2017);Tota    | l Docs. (3ye  |
| 1                   | A           | В             | С                  | D         | E                                                       | F G                | H                                                        | Ι                                     | J            | K              | L             |
| 1                   | Rank;Sour   | ceid;Title;Ty | ype;Issn;SJF       | ;SJR Qua  | rtile;H index;Total                                     | Docs. (2017);To    | tal Docs. (3y                                            | ears);Total (                         | Refs.;Total  | Cites (3year   | rs);Citable D |
| 2                   | 1;18391;"/  | 937;Q1;11     | 69;49              | 16;United | l Kingdom;"Black                                        | well Publishing Ir | nc.";"Aging (                                            | Q1); Cell Bi                          | iology (Q1)  | ) <sup>n</sup> |               |
| 3                   | 2;28475;"/  | 671;Q1;92     | 68;142             | 92;Nether | rlands;"Elsevier B                                      | V";"Aging (Q1); I  | Biochemistry                                             | (Q1); Biote                           | chnology (   | (Q1); Molect   | ular Biology  |
| 4                   | 3;29559;"J  | 916;Q1;16     | 38;21              | 72;United | l States;"Oxford U                                      | niversity Press";" | Aging (Q1);                                              | Geriatrics ar                         | nd Geronto   | logy (Q1)"     |               |
| 5                   | 4;23985;"1  | 523;Q1;15     | 44;54              | 69;Nether | lands;"Elsevier B                                       | V";"Aging (Q1); I  | Development                                              | al Biology (                          | (Q1); Geria  | trics and Ge   | rontology ((  |
| 6                   | 5;71628;"/  | 230;Q1;65     | 11;43              | 25;United | l States;"Impact Jo                                     | urnals LLC";"Ag    | ing (Q1); Cel                                            | l Biology ((                          | Q1)"         |                |               |
| 7                   | 6;28093;"/  | 14682834      | 989;Q1;12          | 92;22     | 98;United Kingo                                         | lom;"Oxford Uni    | versity Press'                                           | ";"Aging (Q                           | 1); Geriatri | cs and Gero    | ntology (Q1   |
| 8                   | 7;29802;"H  | 661;Q1;12     | 49;63              | 41;United | l States;"American                                      | Psychological A    | ssociation";".                                           | Aging (Q1);                           | Geriatrics   | and Geronte    | ology (Q1);   |
| 9                   | 8;2110019   | 638;Q1;47     | 63;69              | 31;Switze | rland;"Frontiers M                                      | ledia S.A.";"Agin  | g (Q1); Cogn                                             | nitive Neuro                          | science (Q2  | 2)"            |               |
| 10                  | 9;1970017   | 19420994      | 558;Q2;55          | 53;64     | 94;Egypt;"Hinda                                         | awi Publishing Co  | orporation";"                                            | Biochemistr                           | y (Q1); Me   | dicine (miso   | cellaneous) ( |
| 11                  | 10;29071;'  | 0304324 X     | 534;Q2;77          | 48;33     | 78;Switzerland;'                                        | 'S. Karger AG";"(  | Geriatrics and                                           | d Gerontolo;                          | gy (Q1); Aş  | ging (Q2)"     |               |

| 資料剖析精靈 - 步驟 3 之 1<br>資料剖析精靈判定資料類型                                                                                                    |                                                                                                    |                                                                                                    |                                                                                              |                                         |                                         |
|----------------------------------------------------------------------------------------------------|----------------------------------------------------------------------------------------------------|----------------------------------------------------------------------------------------------------|----------------------------------------------------------------------------------------------|-----------------------------------------|-----------------------------------------|
| 資料剖析精靈判定資料類型                                                                                                    |                                                                                                    |                                                                                                    | UD .                                                                                         | ?                                       | ×                                       |
|                                                                                                    | 2為 分隔符號。                                                                                                    |                                                                                                    |                                                                                              |                                         |                                         |
| 若一切設定無誤,諸選取[                                                                                                    | 下一步],或攫取刻                                                                                                    | 適當的資料類別。                                                                                                    |                                                                                              |                                         |                                         |
| 原始資料類型                                                                                                    |                                                                                                    |                                                                                                    |                                                                                              |                                         |                                         |
| 請選擇最適合剖析您的資<br>● 分隔符號の》                                                                                                    | (料的檔案類型:<br>用分欄字元・如道                                                                                                    | 號或 TAR 键,區,                                                                                                    | 分每——個欄位。                                                                                     |                                         |                                         |
|                                                                                                    | 每個欄位固定,欄                                                                                                    | 位間以空格區分。                                                                                                    | , ieimise                                                                                    |                                         |                                         |
|                                                                                                    |                                                                                                    |                                                                                                    |                                                                                              |                                         |                                         |
|                                                                                                    |                                                                                                    |                                                                                                    |                                                                                              |                                         |                                         |
|                                                                                                    |                                                                                                    |                                                                                                    |                                                                                              |                                         |                                         |
| 預覽選取的資料:                                                                                                    |                                                                                                    |                                                                                                    |                                                                                              |                                         |                                         |
| 1 Rank:Sourceid:Title                                                                                                    | Type:Issn:SJR:S                                                                                                    | JR Quartile:H in                                                                                                    | ndex:Total Docs                                                                              | . (2017)                                | ): ^                                    |
| 21;18391;"Aging Cell'                                                                                                    | ;journal;"14749                                                                                                    | 718";3                                                                                                    |                                                                                              | 0. 175559                               |                                         |
| 32;28475;"Ageing Rese                                                                                                    | earch Reviews";ju<br>Gerontology - 1                                                                                                    | ournal;"15681637<br>Series & Biologi                                                                                                 | 7";3<br>ical Sciences a                                                                      | nd Medic                                |                                         |
| <                                                                                                    | . Gerontorogy - i                                                                                                    | berres a brorog.                                                                                                    | rear perences a                                                                              | ina mearc                               | >                                       |
|                                                                                                    | 1                                                                                                    | Concernation of the second                                                                                                    |                                                                                              |                                         |                                         |
|                                                                                                    | 取消                                                                                                    | 《上一步(出)                                                                                                    | 下一步(N)>                                                                                      | 完成                                      | ¢£                                      |
| 资料剖析结器,中国 2 之 2                                                                                                    | L(                                                                                                    |                                                                                                    | ē                                                                                            | 2                                       | Ň                                       |
| 2月19日が信 <u>業、</u> ジネリンと<br>次可ナルキ五中部課約132                                                                                                    |                                                                                                    |                                                                                                    | 随祖奕市美观小                                                                                      | :<br>+896564 田                          |                                         |
| 心里的話                                                                                                    | 科中所包含的分响                                                                                                    | 南村號 ' 芯 可 往 預                                                                                                    | 寬視窗内有到分                                                                                      | 悯的結果                                    | t.                                      |
|                                                                                                    |                                                                                                    |                                                                                                    |                                                                                              |                                         |                                         |
| □ 1au 鍵(1)<br>▽分號(M) [                                                                                                    | ] 連續分隔符號視                                                                                                    | 【為單一處理(R)                                                                                                    |                                                                                              |                                         |                                         |
| □ 逗點(C)                                                                                                    |                                                                                                    |                                                                                                    | 1                                                                                            |                                         |                                         |
|                                                                                                    | ×子辨識付號(U):                                                                                                    | <u> </u>                                                                                                    | 1                                                                                            |                                         |                                         |
| □其他(0):                                                                                                    |                                                                                                    |                                                                                                    |                                                                                              |                                         |                                         |
|                                                                                                    |                                                                                                    |                                                                                                    |                                                                                              |                                         |                                         |
| 相實分欄結果(P)                                                                                                    |                                                                                                    |                                                                                                    |                                                                                              |                                         |                                         |
| a contraction of the                                                                                                    |                                                                                                    |                                                                                                    |                                                                                              |                                         |                                         |
|                                                                                                    |                                                                                                    |                                                                                                    |                                                                                              |                                         |                                         |
| Rank Sourceid Title                                                                                                    |                                                                                                    |                                                                                                    |                                                                                              |                                         | <u>^</u>                                |
| Rank Sourceid Title<br>1 18391 Aging Ca<br>2 28475 Aveing 1                                                                                                    | ell<br>Research Reviews                                                                                                    |                                                                                                    |                                                                                              |                                         | Â                                       |
| Rank Sourceid Title<br>1 18391 Aging Ct<br>2 28475 Ageing J<br>3 29559 Journals                                                                                                    | ell<br>Research Reviews<br>s of Gerontology                                                                                                    | - Series A Bio                                                                                                    | logical Science                                                                              | es and M                                | ed V                                    |
| Rank Sourceid Title<br>1 18391 Aging Ce<br>2 28475 Ageing J<br>3 29559 Journals                                                                                                    | ell<br>Research Reviews<br>s of Gerontology                                                                                                    | - Series A Bio                                                                                                    | logical Science                                                                              | es and M                                | ed ~                                    |
| Rank Sourceid Title<br>1 18391 Aging Ca<br>2 28475 Ageing J<br>3 29559 Journals                                                                                                    | ell<br>Research Reviews<br>s of Gerontology<br>取済                                                                                                    | - Series A Bio<br>《上一步(B)                                                                                                    | logical Science<br>下一步(N) >                                                                  | es and M<br>完成                          | led ~                                   |
| Rank Sourceid Title<br>1 18391 Aging Ce<br>2 28475 Ageing J<br>3 29559 Journals                                                                                                    | ell<br>Research Reviews<br>s of Gerontology<br>取消                                                                                                    | - Series A Bio<br><上一步®                                                                                                    | logical Science<br>下一步の)>                                                                    | es and M<br>完瓦                          | ed ✓<br>><br>¢Œ                         |
| Rank Sourceid Title<br>1 18391 Aging Ca<br>2 28475 Ageing J<br>3 29559 Journals<br>《                                                                                                    | ell<br>Research Reviews<br>s of Gerontology<br>取消                                                                                                    | - Series A Bio<br>〈上一步(B)                                                                                                    | logical Science<br>下一步(M)>                                                                   | es and M<br>完成<br>?                     | ked ×                                   |
| Rank Sourceid Title<br>1 18391 Aging Ca<br>2 28475 Ageing D<br>3 29559 Journals<br>《<br>241副析精靈 - 步驟 3 之 3<br>请在此畫面選擇欲使用的構                                                                                                    | ell<br>Research Reviews<br>s of Gerontology<br>取消<br>靴: 並設定其資料                                                                                                    | - Series A Bio<br><u>〈上一步(B)</u><br>料格式。                                                                                             | logical Science<br>下一步(N)>                                                                   | es and M<br>完成<br>?                     | k<br>k                                  |
| Rank Sourceid Title<br>1 18391 Aging Ce<br>2 28475 Ageing J<br>3 29559 Journals<br><<br>译料剖析精靈 - 步驟 3 之 3<br>请在此畫面選擇欲使用的構<br>欄位的資料格式                                                                                                    | ell<br>Research Reviews<br>s of Gerontology<br>取消<br>舱,並設定其資料                                                                                                    | - Series A Bio<br>《上一步®)<br>科格式。                                                                                                    | logical Science<br>下一步(N)><br>匝                                                              | əs and M<br>完成<br>?                     | ke<br>×                                 |
| Rank Sourceid Title<br>1 18391 Aging Ct<br>2 28475 Ageing J<br>3 29559 Journals<br>《<br>取料剖析精靈 - 步驟 3 之 3<br>唐在此畫面選擇欲使用的構<br>欄位的資料格式<br>④ 一般(G)                                                                                                    | ell<br>Research Reviews<br>s of Gerontology<br>取消<br>舱,並設定其資料                                                                                                    | - Series A Bio<br><上一步(B)<br>科格式。<br>資料格式會使得                                                                                         | logical Science<br>下一步(M)>                                                                   | es and M<br>完成<br>?                     | k(E)<br>×                               |
| Rank Sourceid Title<br>1 18391 Aging Ca<br>2 28475 Ageing J<br>3 29559 Journals<br>《<br>题料剖析精靈 - 步驟 3 之 3<br>请在此畫面選擇欲使用的構<br>欄位的資料格式<br>④ 一般(G)<br>〇 文字(T)                                                                                                    | ell<br>Research Reviews<br>s of Gerontology<br>取消<br>舱,並設定其資料<br>「一般」<br>轉成日期                                                                                         | - Series A Bio<br><上一步(B)<br>料格式。<br>資料格式。<br>調欄格式,其餘資                                                                               | logical Science<br>下一步(M)>                                                                   | es and M<br>完成<br>?<br>格式。              | ed ~<br>×<br>文正                         |
| Rank Sourceid Title<br>1 18391 Aging Ca<br>2 28475 Ageing D<br>3 29559 Journals<br>《<br>聲料剖析積靈 - 步驟 3 之 3<br>清在此畫面選擇欲使用的構<br>欄位的資料格式<br>④ 一般(G)<br>〇 文字(I)<br>〇 日期(D): YMD                                                                                                    | ell<br>Research Reviews<br>s of Gerontology<br>取消<br>100,並設定其資料<br>100,並設定其資料                                                                                         | - Series A Bio<br>< <u>上一步(B)</u><br>科格式。<br>資料格式。<br>資料格式,其餘資<br>減                                                                  | logical Science<br>下一步(M)>                                                                   | es and M<br>完成<br>?<br>格式。              | ed ×<br>注ED<br>×                        |
| Rank Sourceid Title<br>1 18391 Aging Ca<br>2 28475 Ageing D<br>3 29559 Journals<br>《<br>2<br>2<br>2<br>2<br>2<br>2<br>2<br>3<br>2<br>2<br>3<br>2<br>5<br>5<br>9<br>Journals<br>3<br>2<br>5<br>5<br>9<br>3<br>2<br>5<br>5<br>9<br>Journals<br>3<br>2<br>5<br>5<br>9<br>Journals<br>3<br>2<br>5<br>5<br>9<br>Journals<br>3<br>2<br>5<br>5<br>9<br>Journals<br>3<br>2<br>5<br>5<br>9<br>Journals<br>3<br>2<br>5<br>5<br>9<br>Journals<br>3<br>2<br>5<br>5<br>9<br>Journals<br>3<br>2<br>5<br>5<br>9<br>Journals<br>3<br>2<br>5<br>5<br>9<br>Journals<br>3<br>2<br>5<br>5<br>9<br>Journals<br>3<br>2<br>5<br>5<br>9<br>Journals<br>3<br>2<br>5<br>5<br>9<br>Journals<br>3<br>2<br>5<br>5<br>9<br>Journals<br>3<br>2<br>5<br>5<br>9<br>Journals<br>3<br>2<br>3<br>3<br>3<br>3<br>3<br>4<br>4<br>4<br>4<br>4<br>4<br>4<br>4<br>5<br>5<br>9<br>Journals<br>3<br>3<br>3<br>3<br>3<br>3<br>3<br>3<br>3<br>5<br>4<br>4<br>4<br>4<br>4<br>5<br>(<br>5<br>9<br>-<br>8<br>5<br>9<br>-<br>8<br>5<br>9<br>1<br>9<br>-<br>8<br>1<br>9<br>-<br>8<br>1<br>9<br>-<br>9<br>1<br>9<br>-<br>9<br>-<br>1<br>9<br>-<br>9<br>1<br>9<br>-<br>9<br>-<br>9<br>-<br>9<br>-<br>9<br>-<br>9<br>-<br>9<br>-<br>9<br>-<br>9<br>-<br>9<br>-<br>9<br>-<br>9<br>-<br>9<br>-<br>9<br>-<br>9<br>-<br>9<br>-<br>9<br>-<br>9<br>-<br>9<br>-<br>9<br>-<br>9<br>-<br>9<br>-<br>9<br>-<br>9<br>-<br>9<br>-<br>-<br>9<br>-<br>9<br>-<br>1<br>-<br>-<br>-<br>-<br>-<br>-<br>-<br>-<br>-<br>-<br>-<br>-<br>- | ell<br>Research Reviews<br>s of Gerontology<br>取消<br>舱,並設定其資料<br>解成日期                                                                                                 | - Series A Bio<br>< <u>上一步(B</u> )<br>料格式。<br>資料格式會使得<br>期欄格式,其餘資<br>刻                                                               | logical Science<br>下一步(M)>                                                                   | es and M<br>完成<br>?<br>格式。              | ed<br>×<br>文<br>田<br>期值被                |
| Rank Sourceid Title         1       18391       Aging Ce         2       28475       Ageing J         3       29559       Journals         4       3       29559       Journals         5       4       4       4         6       4       4       4       4         6       4       5       4       5       5         6       4       5       5       5       5       5       5       5       5       5       5       5       5       5       5       5       5       5       5       5       5       5       5       5       5       5       5       5       5       5       5       5       5       5       5       5       5       5       5       5       5       5       5       5       5       5       5       5       5       5       5       5       5       5       5       5       5       5       5       5       5       5       5       5       5       5       5       5       5       5       5       5       5       5       5       5 <t< td=""><td>ell<br/>Research Reviews<br/>s of Gerontology<br/>取消<br/>触,並設定其資料<br/>解成,並設定其資料</td><td>- Series A Bio<br/>&lt;<u>上一步(B)</u><br/>科格式。<br/>資料格式會使得<br/>明欄格式,其餘資<br/>減</td><td>logical Science<br/>下一步(N)&gt;&gt;</td><td>es and M<br/>完成<br/>?<br/>格式,F</td><td>ted<br/>、<br/>大臣<br/>×<br/>日期值被</td></t<>                                                                                                    | ell<br>Research Reviews<br>s of Gerontology<br>取消<br>触,並設定其資料<br>解成,並設定其資料                                                                                            | - Series A Bio<br>< <u>上一步(B)</u><br>科格式。<br>資料格式會使得<br>明欄格式,其餘資<br>減                                                                | logical Science<br>下一步(N)>>                                                                  | es and M<br>完成<br>?<br>格式,F             | ted<br>、<br>大臣<br>×<br>日期值被             |
| Rank Sourceid Title         1       18391       Aging Cc         2       28475       Ageing J         3       29559       Journals                                                                                                    | ell<br>Research Reviews<br>s of Gerontology<br>取消<br>舱,並設定其資料<br>「一般」<br>轉成日期                                                                                         | - Series A Bio<br>< <u>上一步(B)</u><br>科格式。<br>資料格式。<br>調欄格式,其餘資<br>別                                                                  | logical Science<br>下一步(N)>                                                                   | es and M<br>完成<br>?<br>格式。              | ed<br>×<br>文(E)<br>×<br>目期/直被           |
| Rank Sourceid Title         1       18391         2       28475         3       29559         3       29559         3       29559         3       29579         3       29579         4       1         3       29579         3       29579         3       29579         3       29579         3       29579         4       1         1       1         1       1         1       1         1       1         1       1         1       1         1       1         1       1         1       1         1       1         1       1         1       1         1       1         1       1         1       1         1       1         1       1         1       1         1       1         1       1         1       1         1       1         1 <td>ell<br/>Research Reviews<br/>s of Gerontology<br/>取消<br/>输心,並設定其資料<br/>「一般」<br/>轉成日則</td> <td>- Series A Bio<br/>&lt;<u>上一步(B)</u><br/>科格式。<br/>資料格式。<br/>資料格式,其餘資<br/>」<br/>資</td> <td>logical Science<br/>下一步(N) &gt;</td> <td>es and M<br/>完成<br/>?<br/>将格式。</td> <td>ed ×<br/>¢œ<br/>×</td>                                                                                                    | ell<br>Research Reviews<br>s of Gerontology<br>取消<br>输心,並設定其資料<br>「一般」<br>轉成日則                                                                                        | - Series A Bio<br>< <u>上一步(B)</u><br>科格式。<br>資料格式。<br>資料格式,其餘資<br>」<br>資                                                             | logical Science<br>下一步(N) >                                                                  | es and M<br>完成<br>?<br>将格式。             | ed ×<br>¢œ<br>×                         |
| Rank Sourceid Title         1       18391         2       28475         2       28475         3       29559         Journals                                                                                                    | ell<br>Research Reviews<br>s of Gerontology<br>取消<br>船位,並設定其資料<br>「一般」<br>專成日期                                                                                        | - Series A Bio<br>< <u>上一步(B)</u><br>科格式。<br>資料格式會使得<br>期欄格式,其餘資                                                                     | logical Science<br>下一步(N) >                                                                  | es and M<br>完成<br>?<br>格式。              | ed ×<br>¢Œ<br>×                         |
| Rank Sourceid Title         1       18391       Aging Ce         2       28475       Ageing J         3       29559       Journals         3       29559       Journals         4       3       29559       Journals         5       4       4       4         6       一般(G)       文字(T)       9       1         1       日期(D):       YMD       7       7         1       日期(D):       YMD       1       1         1       環標儲存格(E):       \$A\$1       3       3       3         1       1       1       1       1       1       1       1       1       1       1       1       1       1       1       1       1       1       1       1       1       1       1       1       1       1       1       1       1       1       1       1       1       1       1       1       1       1       1       1       1       1       1       1       1       1       1       1       1       1       1       1       1       1       1       1       1       1 <td< td=""><td>ell<br/>Research Reviews<br/>s of Gerontology<br/>取消<br/>轮,並設定其資料</td><td>- Series A Bio<br/>&lt;<u>上一步(B)</u><br/>料格式。<br/>資料格式會使得<br/>期欄格式,其餘資<br/>刻</td><td>logical Science<br/>下一步(N) &gt;</td><td>es and M<br/>完成<br/>?<br/>格式。</td><td>ted ×</td></td<>                                                                                                    | ell<br>Research Reviews<br>s of Gerontology<br>取消<br>轮,並設定其資料                                                                                                    | - Series A Bio<br>< <u>上一步(B)</u><br>料格式。<br>資料格式會使得<br>期欄格式,其餘資<br>刻                                                                | logical Science<br>下一步(N) >                                                                  | es and M<br>完成<br>?<br>格式。              | ted ×                                   |
| Rank       Sourceid       Title         1       18391       Aging Cc         2       28475       Ageing J         3       29559       Journals         4       3       29559       Journals          4       4       4         1       18391       Ageing J       3         3       29559       Journals       4         4       4       5       5         5       4       5       5         6       -       +       5         7       -       +       1         6       -       +       1         7       -       +       +         8       -       +       +         1       1       -       +         2       -       +       +       +         1       -       -       +       +         1       1       -       -       +         1       1       -       +       +         2       -       -       -       +         2       -       -       -       - <t< td=""><td>ell<br/>Research Reviews<br/>s of Gerontology<br/>取消<br/>配,並設定其資料<br/>更一<br/>轉成日期</td><td>- Series A Bio<br/>&lt;<u>上一步(B)</u><br/>料格式。<br/>資料格式。其餘資<br/>類</td><td>logical Science<br/>下一步の)&gt;</td><td>es and M<br/>完成<br/>?<br/>格式。</td><td></td></t<>                                                                                                    | ell<br>Research Reviews<br>s of Gerontology<br>取消<br>配,並設定其資料<br>更一<br>轉成日期                                                                                           | - Series A Bio<br>< <u>上一步(B)</u><br>料格式。<br>資料格式。其餘資<br>類                                                                           | logical Science<br>下一步の)>                                                                    | es and M<br>完成<br>?<br>格式。              |                                         |
| Rank         Sourceid         Title           1         18391         Aging Cc           2         28475         Ageing Ja           3         29559         Journals            3         29559         Journals             3         29559         Journals              3         29559         Journals               3         29559         Journals                3         3         3         3         3         3         3         3         3         3         3         3         3         3         3         3         3         3         3         3         3         3         3         3         3         3         3         3         3         3         3         3         3         3         3         3         3         3         3         3         3         3         3         3         3         3         3         3         3         3         3         3         3         3         3         3                                                                                                             | ell<br>Research Reviews<br>s of Gerontology<br>取消<br>船位,並設定其資料<br>「一般」<br>專成日期<br>い<br>い<br>記<br>Research Reviews<br>s of Gerontology                                 | - Series A Bio<br>< <u>上一步(B)</u><br>科格式。<br>資料格式。<br>資料格式,其餘資<br>」<br>、<br>、<br>、<br>、<br>、<br>、<br>、<br>、<br>、<br>、<br>、<br>、<br>、 | logical Science<br>下一步(N)>                                                                   | es and M<br>完成<br>?<br>格式,E<br>es and h | led、<br>文<br>(E)<br>×<br>日期值被           |
| Rank       Sourceid       Title         1       18391       Aging Cc         2       28475       Ageing D         3       29559       Journals                                                                                                    | ell<br>Research Reviews<br>s of Gerontology<br>取消<br>船位,並設定其資料<br>事成日期<br>。<br>·<br>·<br>·<br>·<br>·<br>·<br>·<br>·<br>·<br>·<br>·<br>·<br>·<br>·<br>·<br>·<br>·<br>· | - Series A Bio<br>< <u>上一步(B)</u><br>科格式。<br>資料格式。<br>資料格式,其餘資<br>通<br>、<br>、<br>、<br>、<br>、<br>、<br>、<br>、<br>、<br>、<br>、<br>、<br>、 | logical Science<br>下一步(N)><br>動<br>類值被轉成数字<br>料即被轉成文字<br>點階( <u>A</u> )<br>logical Science   | es and M<br>完成<br>?<br>格式。<br>es and h  | ed ×<br>¢Œ<br>×<br>allificite<br>fied × |
| Rank Sourceid Title         1       18391         2       28475         3       29559         Journals                                                                                                    <                                                                                                    | ell<br>Research Reviews<br>s of Gerontology<br>取消<br>船位,並設定其資料<br>「一般」<br>轉成日期<br>ell<br>Research Reviews<br>s of Gerontology                                         | - Series A Bio<br>< <u>上一步(B)</u><br>科格式。<br>資料格式會使得<br>期欄格式,其餘資<br>、<br>、<br>、<br>、<br>、<br>、<br>、<br>、<br>、<br>、<br>、<br>、<br>、    | logical Science<br>下一步(N) ><br>動<br>動<br>動<br>動<br>動<br>動<br>動<br>動<br>動<br>動<br>動<br>動<br>動 | es and M<br>完成<br>?<br>格式,E<br>es and M |                                         |

| - 24 | A    | В           | C                                    | D       | E        |
|------|------|-------------|--------------------------------------|---------|----------|
| 1    | Rank | Sourceid    | Title                                | Туре    | Issn     |
| 2    | 1    | 18391       | Aging Cell                           | journal | 14749718 |
| 3    | 2    | 28475       | Ageing Research Reviews              | journal | 15681637 |
| 4    | 3    | 29559       | Journals of Gerontology - Series A I | journal | 10795006 |
| 5    | 4    | 23985       | Neurobiology of Aging                | journal | 1974580  |
| 6    | 5    | 71628       | Aging                                | journal | 19454589 |
| 7    | 6    | 28093       | Age and Ageing                       | journal | 20729    |
| 8    | 7    | 29802       | Psychology and Aging                 | journal | 8827974  |
| 9    | 8    | 21100199831 | Frontiers in Aging Neuroscience      | journal | 16634365 |
| 10   | 9    | 19700175026 | Oxidative Medicine and Cellular Lo   | journal | 19420900 |
| 11   | 10   | 29071       | Gerontology                          | journal | 14230003 |

## 如下,即可以 Ctrl+F 尋找期刊,例 Age and Ageing 排序為 6

§以本範例 Computers and Education 期刊為例,依 Step4 查詢之主學科為 Social Sciences,

次領域為 Education · 2016 年之排序為 15 · 總期刊數 1066 · 故 SJR 百分比: 15/1066=1% ·

老師可試算後選擇較優者。

§請將此頁面抓圖貼至 Word(使用 Print Scrn 鍵),再將 Word 檔另存新檔為 PDF 格式。

§PS.如果 WORD 版本為 2003 版,則無轉存 PDF 功能,需先在電腦安裝將 OFFICE 文件轉

成 PDF 檔之程式(如 Cute PDF),即可將此頁面轉成 PDF 儲存,並上傳至教師績效表現系統。

## JCR Frontiers in Bioengineering and Biotechnology

(SCI, IF 6.064 (2021); ranking 24/135= 17.77% in CATEGORY **MULTIDISCIPLINARY SCIENCES)** https://jcr.clarivate.com/jcr-jp/journalprofile?journal=FRONT%20BIOENG%20BIOTECH&year=2021&fromPage=%2Fjcr%2Fh ome

2021 JOURNAL IMPACT FACTOR

JOURNAL IMPACT FACTOR WITHOUT SELF CITATIONS

| 6.064            | 5.813            |
|------------------|------------------|
| View calculation | View calculation |

View calculation

# Journal Impact Factor Trend 2021

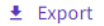

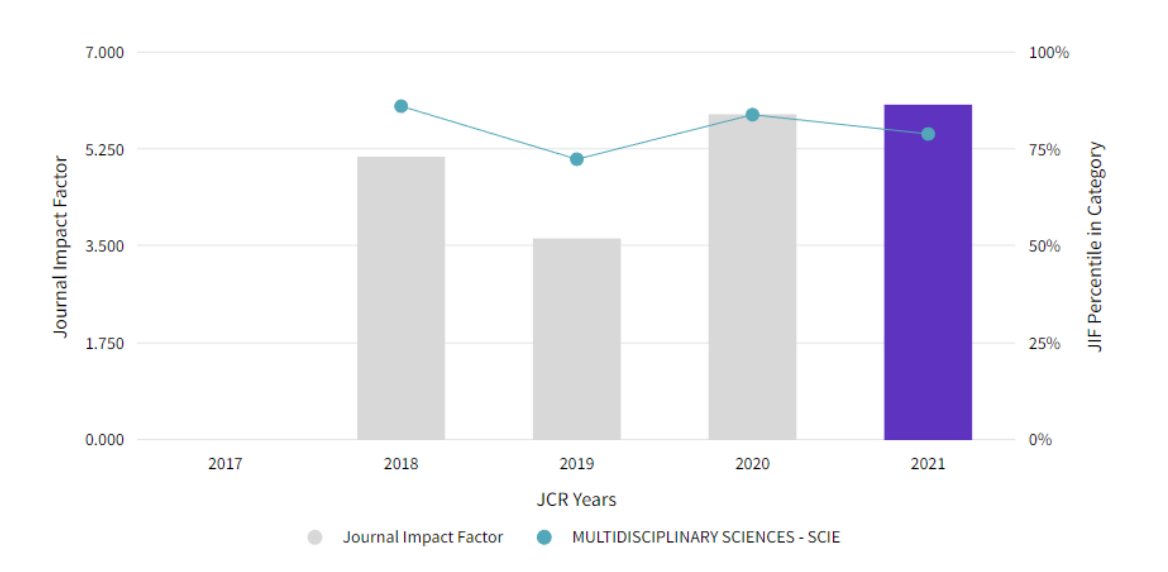

#### Rank by Journal Citation Indicator (JCI) \_

Journals within a category are sorted in descending order by Journal Citation Indicator (JCI) resulting presented at the top of the list, with other years shown in reverse chronological order. Learn more wn for each category in which the journal is listed in JCR. Data for the most recent year is

#### CATEGORY MULTIDISCIPLINARY SCIENCES

#### 24/135

| JCR YEAR | JCI RANK | JCI QUARTILE | JCI PERCENTILE |  |
|----------|----------|--------------|----------------|--|
| 2021     | 24/135   | Q1           | 82.59          |  |
| 2020     | 17/128   | Q1           | 87.11          |  |
| 2019     | 25/126   | Q1           | 80.56          |  |
| 2018     | 23/121   | Q1           | 81.40          |  |
| 2017     | 23/115   | Q1           | 80.43          |  |

## Frontiers in Bioengineering and Biotechnology (2022)

- Engineering
  - Biomedical Engineering
- SJR 百分比: 59/266=22.18%

|    | Engineering $\lor$                              | Biomedical B    | Engineering  | g ~        | All regions .         | / countries             | ∽ All ty              | /pes                    | $\sim$                    | 2022                     | ~                     |       |
|----|-------------------------------------------------|-----------------|--------------|------------|-----------------------|-------------------------|-----------------------|-------------------------|---------------------------|--------------------------|-----------------------|-------|
| 0  | nly Open Access Journals 🗌 Only                 | SciELO Journals | Only Wo      | S Journal  | ls 🕐                  |                         | Display jo            | urnals with at lea      | ist 0 Cita                | able Docs. (3year        | ·s) 🗸 🗛               | Apply |
|    |                                                 |                 |              |            |                       |                         |                       |                         |                           |                          | 👲 Download            | data  |
|    |                                                 |                 |              |            |                       |                         |                       |                         |                           | 1 - 5                    | 50 of 266             | : >   |
|    | Title                                           | Туре            | ↓ SJR        | H<br>index | Total Docs.<br>(2022) | Total Docs.<br>(3years) | Total Refs.<br>(2022) | Total Cites<br>(3years) | Citable Docs.<br>(3years) | Cites / Doc.<br>(2years) | Ref. / Doc.<br>(2022) |       |
| 1  | Nature Biotechnology                            | journal         | 22.781<br>Q1 | 491        | 423                   | 1038                    | 10852                 | 20441                   | 426                       | 16.35                    | 25.65                 |       |
| 2  | Nature Nanotechnology                           | journal         | 13.141<br>Q1 | 395        | 230                   | 669                     | 8497                  | 16881                   | 425                       | 26.34                    | 36.94                 |       |
|    |                                                 |                 |              |            |                       |                         |                       |                         |                           |                          |                       |       |
| 58 | Bio-Design and Manufacturing                    | journal         | 0.933<br>Q1  | 23         | 61                    | 120                     | 4296                  | 803                     | 111                       | 7.02                     | 70.43                 | ¢     |
| 59 | Frontiers in Bioengineering and Biotechnology 🖯 | journal         | 0.930<br>Q1  | 79         | 2528                  | 3354                    | 160620                | 20349                   | 3245                      | 5.59                     | 63.54                 | Ð     |
| 60 | Burns and Trauma 👌                              | journal         | 0.928<br>Q1  | 29         | 33                    | 121                     | 3283                  | 626                     | 117                       | 4.67                     | 99.48                 |       |
| 61 | Synthetic Biology 👌                             | journal         | 0.925<br>Q1  | 14         | 10                    | 83                      | 415                   | 175                     | 65                        | 2.36                     | 41.50                 |       |